1, 安装手机银行, 并登录, 打开首页;

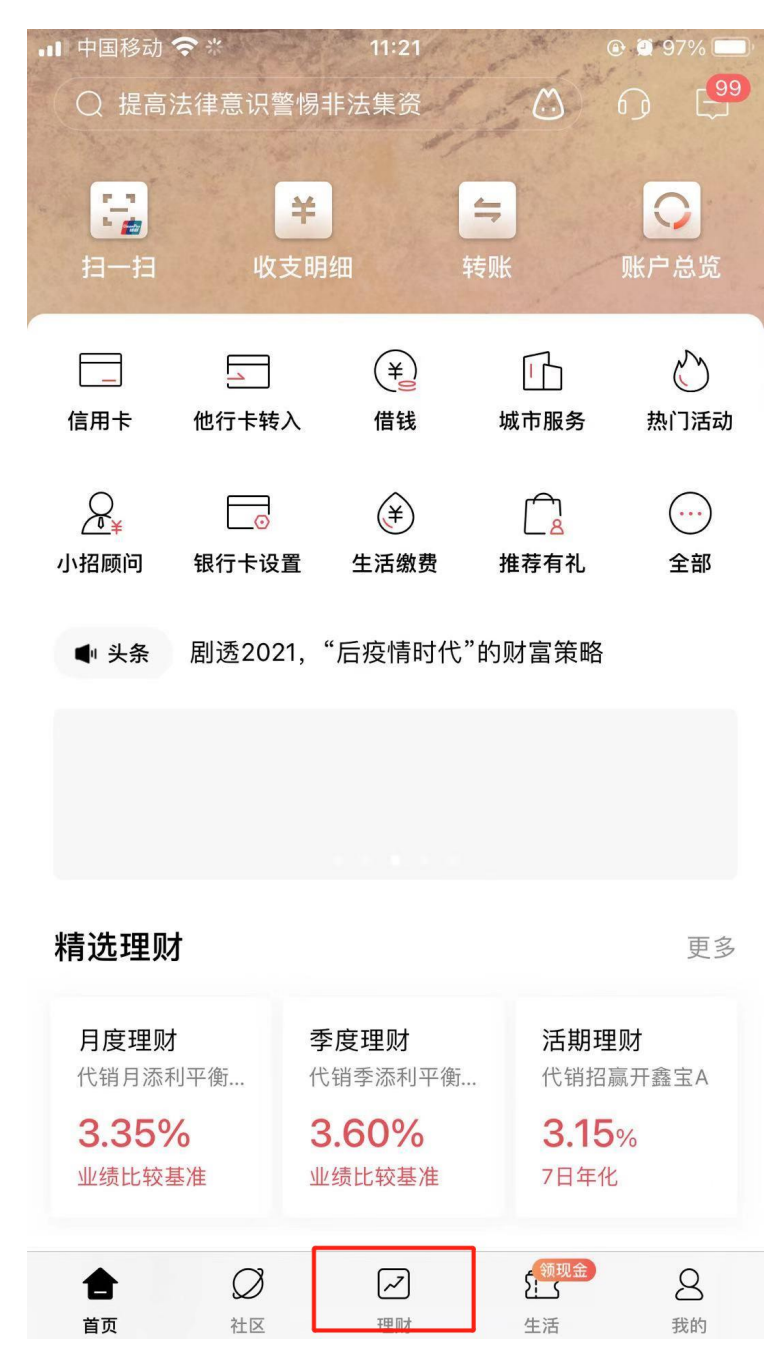

2, 登录后, 选择『银证期转账』;

| 📶 中国移动 🗢                   | • 1 <sup>′</sup> | 1:22   | 🕑 <b>1</b> 🖉 97% 🔲 ' |
|----------------------------|------------------|--------|----------------------|
| < (Q                       | 天添金进取型           |        | ٥                    |
| 为您推荐                       |                  |        |                      |
| $\mathcal{O}$              | ¥                |        | Ċ                    |
| 热门活动                       | 生活缴费             | 他行卡转入  | 账户总览                 |
| o                          | 2 <u>5</u> 2     | ¥      |                      |
| 银行卡设置                      | 金葵权益             | 薪福通    | 网点预约                 |
| 查询 理                       | 型财 转账            | 贷款 跨境  | 金融 信用卡               |
| C                          | ¥,               | Ę¥     | ¥                    |
| 账户总览                       | 收支明细             | 我的账本   | 交易查询                 |
| 理财                         |                  |        |                      |
| -()-                       | ¥                | ¥      |                      |
| 朝朝盈                        | 朝朝盈2号            | 理财产品   | 基金                   |
|                            | <b>₽</b>         | Ģ      |                      |
| 私募产品                       | 存款               | 保险     | 黄金                   |
| / <mark>6</mark> /.<br>/8/ | $\odot$          | $\sim$ |                      |
| 摩羯智投                       | 银证期转账            | 财富体检   | 风险评估                 |

3,进入『银期转账』;

| •∥中国联通 <del>\$</del><br>< | 10:19<br>证券期现货 | @ √ ¥ 87% 🔜 ∮ |
|---------------------------|----------------|---------------|
| 银证服务                      |                | >             |
| 银证转账                      |                | >             |
| 银期转账                      |                | >             |
| 银商转账                      |                | >             |
| 支付中介                      |                | >             |
|                           |                |               |
|                           |                |               |
|                           |                |               |
|                           |                |               |
|                           |                |               |
|                           |                |               |

4,进入『建立协议』;

| ■■中国联通 令<br>①             | 10:19<br>银期转账                | + 🛥 ۲% 🛋 +<br>آرو 🕺                                |
|---------------------------|------------------------------|----------------------------------------------------|
| 🚫 未查询到协议                  | 《信息                          |                                                    |
|                           |                              | ( 联系客服                                             |
| 一卡通                       | 622                          | 5*****                                             |
| 协议管理                      |                              | >                                                  |
| 建立协议                      |                              |                                                    |
| 期货端转账控制                   |                              | 5                                                  |
| 交易查询                      |                              | >                                                  |
| 说明:                       |                              |                                                    |
| 1、银期转账提供一卡                | 通活期与您在特约期货经约                 | 记公司处开立的保证金                                         |
| 账户之间的资金互转功                | D#2.                         |                                                    |
| 2、银期转账仅向已开                | 通银期转账功能的客户开)                 | 放。如果您需要开通银<br>———————————————————————————————————— |
| 他转取功能, 消息过多<br>3、当你在原由语表由 | 47成例员经6公司渠道的<br>稿做的——卡潘家户县印册 | 1項。<br>1946纪公司保证会部号                                |
| 等资料发生变化时, 证               | 12即到原期货经纪公司申                 | 请办理变更手续。以确                                         |
| 保银期转账功能的正常                | 使用。                          |                                                    |
| 4、银期转账的服务时                | 间为特约期货经纪公司工                  | 作时间(一般为每周一                                         |
| 至周五的上午9点至下                | 午3点半之间)。                     |                                                    |

5,选择:东兴期货有限责任公司『开通协议』;

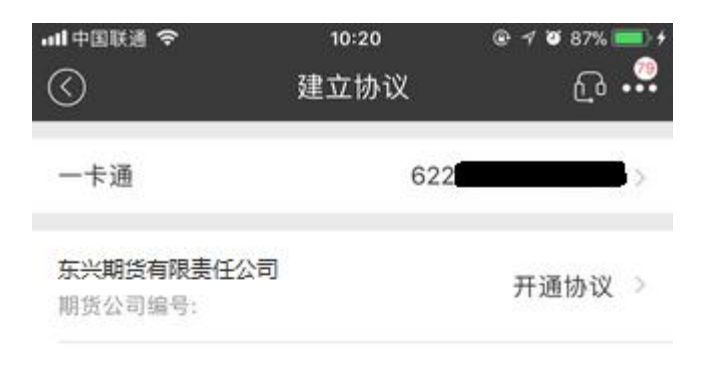

|                  | 当前第 /21页        |     |
|------------------|-----------------|-----|
| 上一页              | 首页东页            | 下一页 |
|                  |                 |     |
| 说明:<br>1. 建立协议页面 | 1提供银期转账协议的开通功能。 |     |

6,在『期货端转账控制』两项打勾,输入姓名、身份证号、期货保证金帐号、期货资金密码和银行卡取款密码;

| ull中国联通 🗢 | 10:21            | @ 1 Ø 87% 🔜 f |
|-----------|------------------|---------------|
| $\odot$   | 开通协议             | പ്പ 🔐         |
| 期货公司      | 东兴               | 《期货有限责任公司     |
| 期货端转账控制   |                  |               |
| 期货端活期转保证  | 金                |               |
| 期货端保证金转活  | 09               |               |
| 币种        |                  | 人民币 >         |
| 客户姓名      |                  |               |
| 证件类型      |                  | 身份证 >         |
| 证件号码      |                  |               |
| 保证金账号     |                  |               |
| 保证金密码     | 期货资金密码<br>初始密码为身 | :<br>份后六位数字   |
| 取款密码      | 银行卡取款密           | 码: 000000     |
| ☑ 已缩读并同意协 | 议条款              |               |
|           | 确定               |               |

7, 点击确定后提交; 完成招商银行银期转账签约开通。

| <b>Ⅲ</b> 中国联通 令 | 10:22    | @ 🕈 🖉 87% 🚞 f |
|-----------------|----------|---------------|
| $\odot$         | 开通协议     | പ്ര 🔐         |
| 期货公司            | â        | 东兴期货有限责任公司    |
| 期货端转账控制         |          |               |
|                 | 温馨提示     |               |
| 您确认您填写的资        | 料正确无误,并提 | 交该表单吗?        |
| 取消              |          | 确定            |
| 客户姓名            |          | -             |
| 证件类型            |          | 身份证 >         |
| 证件号码            |          |               |
| 保证金账号           |          |               |
| 保证金密码           |          | 600000        |
| 取款密码            |          | 000000        |
| 🗧 已始续并同意协议      | 新款       |               |
|                 | 确定       |               |